# **biz2credit CPA.com CPA Business Funding Portal** Live PPP Service Updates

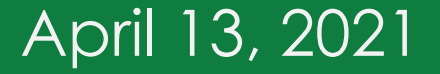

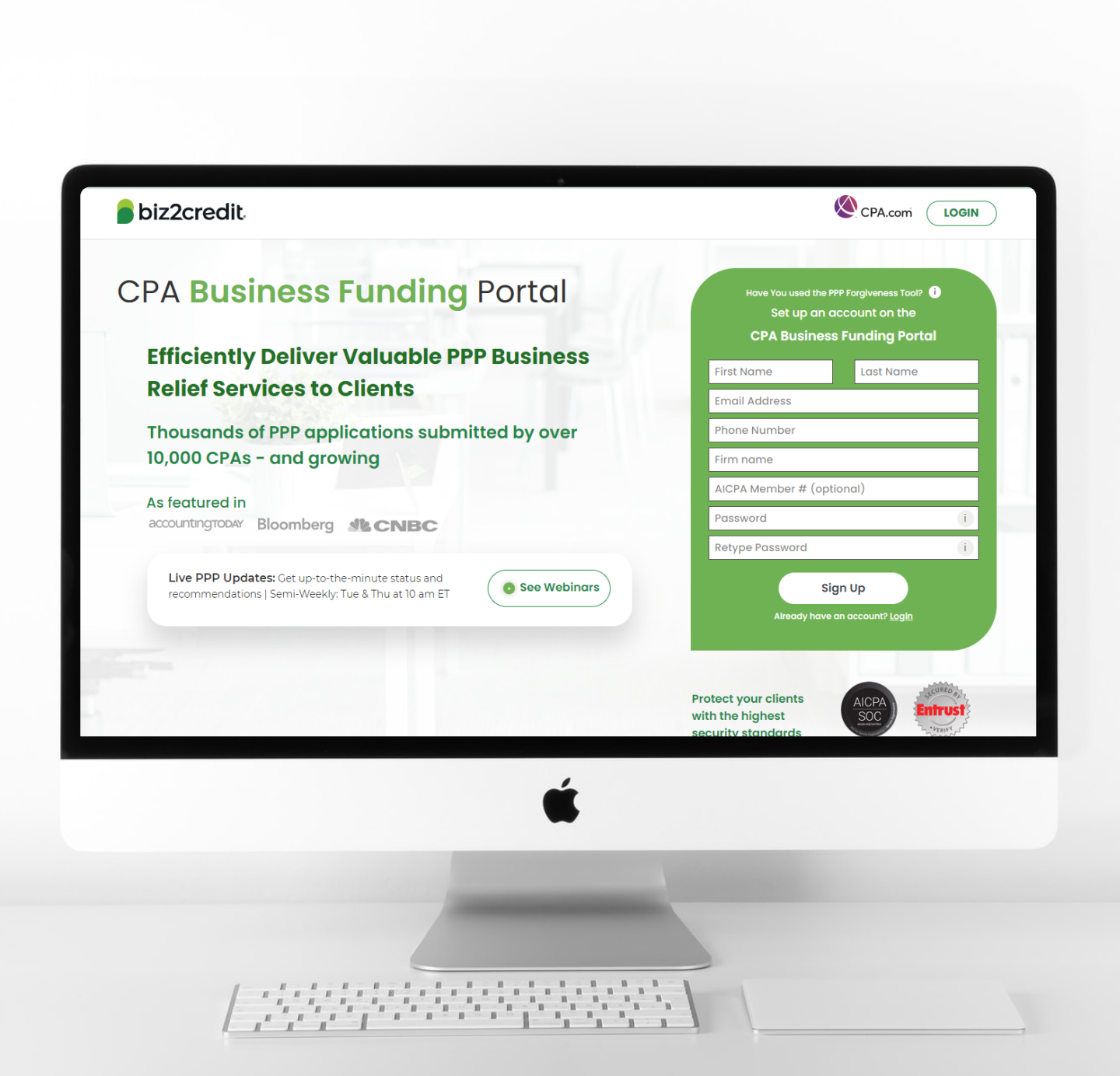

Operational Updates from the CPA Business Funding Portal Team

### PPP Firm to Lender Workflow

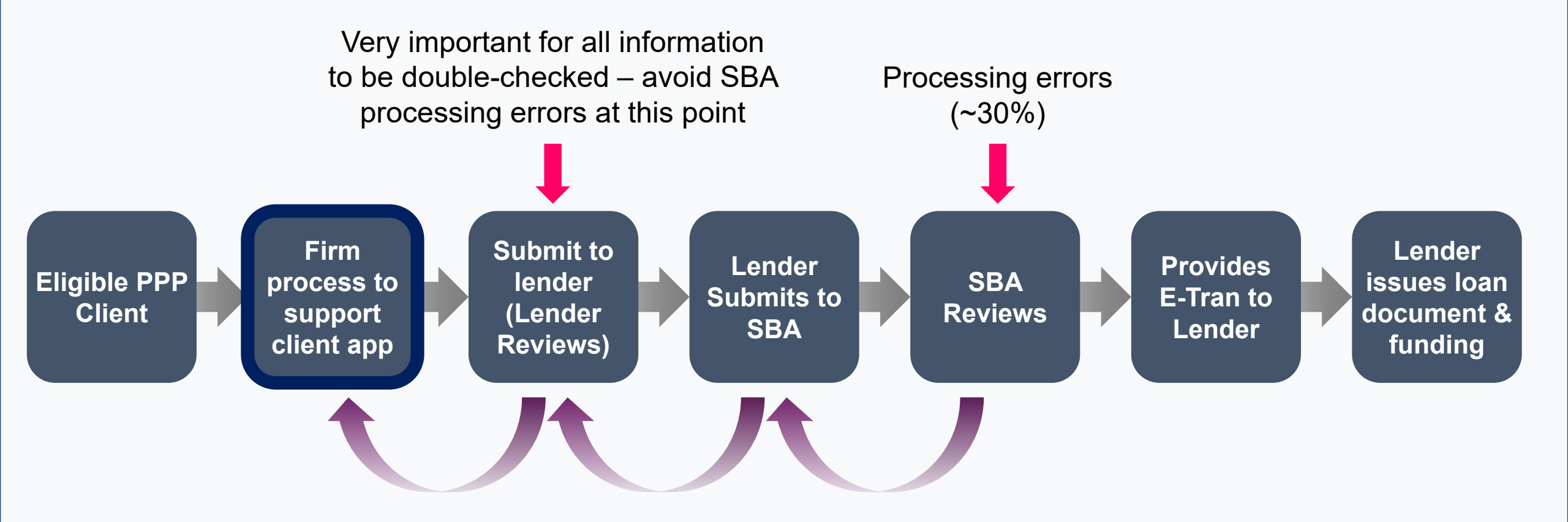

Lender or SBA returns application for more information

(Process could take days to weeks)

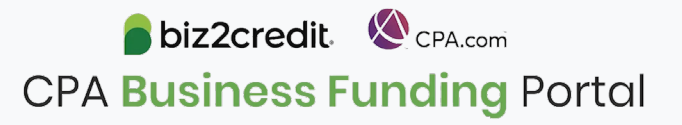

### PPP Processing Timeline

| Minutes                                                                                   | <ul><li>Minimum</li><li>48 hrs</li></ul>                                                               | Up to<br><b>10 days</b>                                                                                                    | Up to <b>10 days</b>                                                                                                    | About About                                                                                                    |
|-------------------------------------------------------------------------------------------|----------------------------------------------------------------------------------------------------|----------------------------------------------------------------------------------------------------|----------------------------------------------------------------------------------------------------|----------------------------------------------------------------------------------------------------|
| Complete the<br>Government<br>Declarations and<br>eSign sent by the<br>client's CPA firm. | Submission into<br>SBA and<br>timeframe for SBA<br>decision to be<br>made is no less<br>than 48 hours. | Client's application<br>is approved and<br>the final verification<br>process begins.<br>Client must provide<br>ACH details and<br>any outstanding | Loan agreement is<br>generated and<br>sent to the client<br>for eSign.<br>Approximate<br>processing times<br>are 12-14 business | Funds are sent to the<br>client's account via<br>ACH or wire transfer.<br>Processing may take<br>around 48 hours. |
| CPA Business<br>Funding Portal                                                            | Biz2Credit<br>Account                                                                                  | documents or<br>clarifications during<br>this time.                                                                                               | days right now.                                                                                                    | Client's Bank<br>Account                                                                                          |
| ACH Details                                                                               | Submission Status                                                                                      | Underwriter Notes                                                                                                    | CPA                                                                                                    | <b>biz2credit</b> Scpa.com                                                                                        |

# Additional Verification Steps

As we take action to ensure the CPA Business Funding Portal is used to generate and submit verified applications, our teams may be reaching out to you and your clients for some further documentation to complete this necessary due diligence.

| Check only<br>one box.<br>Your first name                                                                                                    | If you pers                                                                                 | a checked the MFS box, enter th<br>on is a child but not your depend                                                                                                    | ne nam                                                                                                    | he of t                                                                      | VOLIT SDC  |                                                                                 | sy (MPS                                                            | Head (                                                                                                    |                                                  | senioru (non)             |                                                                                |                                  | W(er) (C2)         |
|----------------------------------------------------------------------------------------------------|---------------------------------------------------------------------------------------------|----------------------------------------------------------------------------------------------------|----------------------------------------------------------------------------------------------------|------------------------------------------------------------------------------|------------|---------------------------------------------------------------------------------|--------------------------------------------------------------------|----------------------------------------------------------------------------------------------------|--------------------------------------------------|---------------------------|--------------------------------------------------------------------------------|----------------------------------|--------------------|
| Your first name                                                                                                    | pers<br>and mi                                                                              | on is a child but not your depend                                                                                                    |                                                                                                    |                                                                              | ,          | ouse. If y                                                                      | ou chec                                                            | ked the HOH                                                                                                    | or QV                                            | V box, enter th           | e child's i                                                                    | name if the                      | qualifyi           |
| Your first name                                                                                                    | and me                                                                                      |                                                                                                    | dent >                                                                                                    | •                                                                            |            |                                                                                 |                                                                    |                                                                                                    |                                                  |                           |                                                                                |                                  |                    |
|                                                                                                    |                                                                                             | Jdle mitial                                                                                                    | L L                                                                                                    | ast na                                                                       | mo         |                                                                                 |                                                                    |                                                                                                    |                                                  |                           | Your soc                                                                       | aal security                     | number             |
| If joint return, s                                                                                                    | ouse's                                                                                      | first name and middle initial                                                                                                    | L                                                                                                    | ast na                                                                       | me         |                                                                                 |                                                                    |                                                                                                    |                                                  |                           | Spouse's                                                                       | social secu                      | rity num           |
|                                                                                                    |                                                                                             |                                                                                                    |                                                                                                    |                                                                              |            |                                                                                 |                                                                    |                                                                                                    |                                                  |                           |                                                                                |                                  |                    |
| Home address                                                                                                    | (numbe                                                                                      | and street). If you have a P.O. box,                                                                                                    | see ins                                                                                                    | structi                                                                      | ons.       |                                                                                 |                                                                    |                                                                                                    |                                                  | Apt. no.                  | Presiden                                                                       | tial Election                    | n Campa            |
|                                                                                                    |                                                                                             |                                                                                                    |                                                                                                    |                                                                              |            |                                                                                 |                                                                    |                                                                                                    |                                                  |                           | Check h                                                                        | ere if you, o<br>f filing jointi | r your<br>v want ! |
| City, town, or p                                                                                                    | ost offic                                                                                   | e. If you have a foreign address, also                                                                                                    | o comp                                                                                                    | plete sj                                                                     | paces be   | dow.                                                                            | St                                                                 | ado                                                                                                    | ZIP                                              | code                      | to go to                                                                       | this fund. C                     | hecking            |
| Foreign country                                                                                                    | name                                                                                        |                                                                                                    |                                                                                                    | F                                                                            | Foreign n  | rovince/s                                                                       | tate/cour                                                          | 1tv                                                                                                    | For                                              | eion nostal code          | your tax                                                                       | w will not c<br>or refund.       | hange              |
| r or orgin costing                                                                                                    | manie                                                                                       |                                                                                                    |                                                                                                    | - Ľ                                                                          | or eight p |                                                                                 |                                                                    | ity .                                                                                                    | 104                                              | offer poorer cocke        | ,                                                                              | You                              | Spos               |
| At any time du                                                                                                    | ring 20                                                                                     | 20. did you receive, sell send a                                                                                                    | exchan                                                                                                    | 100. 0                                                                       | or others  | wise ann                                                                        | uire anv                                                           | financial inte                                                                                                    | rest in                                          | any virtual ou            | rrency?                                                                        | Yes                              | No                 |
| Ctondord                                                                                                    | Som                                                                                         | eone can claim: Vou as a                                                                                                    | dener                                                                                                    | ndent                                                                        | • □        | Yourst                                                                          | 01156.05                                                           | a dependen                                                                                                    |                                                  |                           |                                                                                |                                  |                    |
| Deduction                                                                                                    |                                                                                             | pouse itemizes on a separate re                                                                                                    | eturn o                                                                                                    | or you                                                                       | were a     | dual-st                                                                         | itus alier                                                         | n                                                                                                    |                                                  |                           |                                                                                |                                  |                    |
| A (DF d                                                                                                    |                                                                                             | Uther have before the                                                                                                    |                                                                                                    |                                                                              |            | For all                                                                         | 0                                                                  |                                                                                                    |                                                  |                           |                                                                                |                                  |                    |
| Age/Bindness                                                                                                    | TOU:                                                                                        | were born before January .                                                                                                    | 2, 195                                                                                                    | 0                                                                            | ALG D      | ano                                                                             | spous                                                              | e: Was b                                                                                                    | om bi                                            | Hore January 2            | 2, 1956                                                                        |                                  |                    |
| Dependents                                                                                                    | (See )<br>(1) Fi                                                                            | nstructions):<br>Instructions Last name                                                                                                    |                                                                                                    |                                                                              | (2)        | Social se<br>number                                                             | sunty                                                              | (3) Helation<br>to you                                                                                                    | ship                                             | (4) V if q<br>Child tax c | addres for                                                                     | (see instruc<br>Credit for othe  | bons):<br>e decend |
| than four                                                                                                    | 14.0                                                                                        |                                                                                                    |                                                                                                    |                                                                              |            |                                                                                 |                                                                    |                                                                                                    |                                                  |                           |                                                                                | [                                | 1                  |
| dependents,                                                                                                    | _                                                                                           |                                                                                                    |                                                                                                    |                                                                              |            |                                                                                 |                                                                    | -                                                                                                    |                                                  |                           |                                                                                |                                  |                    |
| and check                                                                                                    |                                                                                             |                                                                                                    |                                                                                                    |                                                                              |            |                                                                                 |                                                                    |                                                                                                    |                                                  |                           |                                                                                | Ē                                |                    |
|                                                                                                    |                                                                                             |                                                                                                    |                                                                                                    |                                                                              |            |                                                                                 |                                                                    |                                                                                                    |                                                  |                           |                                                                                |                                  | ]                  |
| here 🕨 🗌                                                                                                    | _                                                                                           |                                                                                                    |                                                                                                    |                                                                              |            |                                                                                 |                                                                    |                                                                                                    |                                                  |                           |                                                                                |                                  | ]<br>]             |
| here                                                                                                    | 1                                                                                           | Wages, salaries, tips, etc. Atta                                                                                                    | ch For                                                                                                    | m(s) \                                                                       | W-2 .      |                                                                                 |                                                                    |                                                                                                    |                                                  |                           | . 1                                                                            |                                  | ]<br>]             |
| Attach<br>Sch. B if                                                                                                    | 1 2a                                                                                        | Wages, salaries, tips, etc. Attac<br>Tax-exempt interest                                                                                                    | ch For                                                                                                    | m(s) \                                                                       | W-2 .      |                                                                                 | bi                                                                 | Taxable intere                                                                                                    | <br>sst                                          |                           | 1<br>2b                                                                        |                                  | ]<br>]             |
| Attach<br>Sch. B if<br>required.                                                                                                    | 1<br>2a<br>3a                                                                               | Wages, salaries, tips, etc. Attac<br>Tax-exempt interest<br>Qualified dividends<br>IBA distributions                                                                                                    | ch For<br>2a<br>3a<br>4a                                                                                                    | m(s) 1                                                                       | W-2 .      |                                                                                 | b                                                                  | Taxable intere                                                                                                    | <br>est<br>lends                                 |                           | 1<br>2b<br>3b                                                                  |                                  | ]                  |
| Attach<br>Sch. B if<br>required.                                                                                                    | 1<br>2a<br>3a<br>4a<br>5a                                                                   | Wages, salaries, tips, etc. Attai<br>Tax-exempt interest<br>Qualified dividends<br>IRA distributions<br>Pensions and annuillies .                                                                                                    | ch Fori<br>2a<br>3a<br>4a<br>5a                                                                                                    | m(s) 1                                                                       | W-2 .      |                                                                                 | bi                                                                 | Taxable intere<br>Ordinary divic<br>Taxable amou                                                                                                    | sst<br>lends<br>unt.                             |                           | 1<br>2b<br>3b<br>4b                                                            |                                  | ]                  |
| here  Attach Sch. B if required.                                                                                                    | 1<br>2a<br>3a<br>4a<br>5a<br>6a                                                             | Wages, salaries, tips, etc. Atta<br>Tax-exempt interest<br>Qualified dividends<br>IRA distributions<br>Pensions and annuities<br>Social security benefits .                                                                                                    | ch Fon<br>2a<br>3a<br>4a<br>5a<br>6a                                                                                                 | m(s) \                                                                       | W-2 .      |                                                                                 | b<br>b<br>b<br>b                                                   | Taxable intere<br>Ordinary divic<br>Taxable amou<br>Taxable amou                                                                                                    | ist<br>lends<br>unt.<br>unt.                     |                           | 1<br>2b<br>3b<br>4b<br>5b<br>6b                                                |                                  | ]                  |
| here  Attach Sch. B if required. Standard Deduction for-                                                                                                    | 1<br>2a<br>3a<br>4a<br>5a<br>6a<br>7                                                        | Wages, salaries, tips, etc. Attai<br>Tax-exempt interest<br>Qualified dividends<br>FA distributions<br>Pensions and annuities .<br>Social security benefits .<br>Capital gain or (joss), Attach Sk                                                                                                    | ch Fon<br>2a<br>3a<br>4a<br>5a<br>6a<br>chedul                                                                                       | m(s) 1                                                                       | W-2 .      |                                                                                 | b 1<br>b 2<br>b 1<br>b 1<br>b 1                                    | Taxable intere<br>Ordinary divic<br>Taxable amou<br>Taxable amou<br>Taxable amou                                                                                                    | sst<br>lends<br>unt.<br>unt.                     |                           | 1<br>2b<br>3b<br>4b<br>5b<br>6b<br>7                                           |                                  | ]                  |
| here  Attach Sch. B if required.  Standard Deduction for- Single or Married filing                                                                                                    | 1<br>2a<br>3a<br>4a<br>5a<br>6a<br>7<br>8                                                   | Wages, salaries, tips, etc. Attai<br>Tax-exempt interest<br>Qualified dividends<br>IRA distributions<br>Social security benefits<br>Capital gain or (loce). Attach So<br>Other income from Schedule 1                                                                                                    | ch Fon<br>2a<br>3a<br>4a<br>5a<br>6a<br>chedul<br>, line 9                                                                           | m(s) 1<br>le D if                                                            | W-2 .      |                                                                                 | b 1<br>b 7<br>b 1<br>b 1<br>required                               | Taxable intere<br>Ordinary divic<br>Taxable amou<br>Taxable amou<br>Taxable amou<br>Taxable amou<br>d, check here                                                                                                    | iends<br>int.<br>int.<br>int.                    |                           | 1<br>2b<br>3b<br>4b<br>5b<br>6b<br>7<br>8                                      |                                  | ]                  |
| here  Attach Sch. B if required.  Standard Deduction for- Married filing separately, S12,400                                                                                                    | 1<br>2a<br>3a<br>4a<br>5a<br>6a<br>7<br>8<br>9                                              | Wages, salaries, tipa, etc. Attar<br>Tax-exempt interest<br>Qualified dividends<br>RA distributions<br>Penalons and annuilles<br>Social security benefits .<br>. Capital gain or forcej. Attach So<br>Other income from Schedule 1<br>Add linse 1, 25, 30, 45, 86, 80, 40                                                                                                    | ch Fon<br>2a<br>3a<br>4a<br>5a<br>6a<br>chedul<br>, line 9<br>, 7, and                                                               | m(s) 1<br>le D if<br>2<br>d 8. T                                             | W-2 .      | d. If not                                                                       | b 1<br>b 1<br>b 1<br>b 1<br>cequired                               | Taxable intere<br>Ordinary divid<br>Taxable amou<br>Taxable amou<br>Taxable amou<br>Caxable amou<br>Caxable amou                                                                                                    | est<br>lends<br>unt.<br>unt.                     |                           | 1<br>2b<br>3b<br>4b<br>5b<br>6b<br>7<br>8<br>9                                 |                                  | ]                  |
| here ► □<br>Attach<br>Sch. B if<br>required.<br>Blandard<br>Deduction for -<br>Single or<br>Marined filing<br>separately,<br>\$12,400<br>• Marined filing<br>jentity or                                                                                                    | 1<br>2a<br>3a<br>4a<br>5a<br>6a<br>7<br>8<br>9<br>10                                        | Wages, salaries, tips, etc. Attat<br>Tax-exempt interest                                                                                                    | ch Fon<br>2a<br>3a<br>4a<br>5a<br>6a<br>chedul<br>, line 9<br>, 7, and                                                               | m(s) 1<br>le Dif<br>9<br>d 8. T                                              | W-2 .      | d. If not                                                                       | b 1<br>b 1<br>b 1<br>b 1<br>b 1<br>cequired                        | Taxable intere<br>Ordinary divid<br>Taxable amou<br>Taxable amou<br>Taxable amou<br>Taxable amou<br>d, check here                                                                                                    | iends<br>iends<br>int.<br>int.                   |                           | 1<br>2b<br>3b<br>4b<br>5b<br>6b<br>7<br>8<br>9                                 |                                  | ]                  |
| here ► □<br>Attach<br>Sch. B if<br>required.<br>Bandard<br>Deduction for-<br>Single or<br>Married filing<br>separately,<br>\$12,400<br>• Married filing<br>jentily or<br>Gasiliying<br>widdingr),                                                                                                    | 1<br>2a<br>3a<br>4a<br>5a<br>6a<br>7<br>8<br>9<br>10<br>a                                   | Wages, salaries, tips, etc. Attar<br>Tax-exempt interest .<br>Qualified dividinds .<br>IRA distributions .<br>Pensions and annulities .<br>Social socurity benefits .<br>Capital gain or floor), Attach 5<br>Capital gain or floor), Attach 5<br>Cher income free Schedule 1<br>Add lines 1, 2b, 3b, 4b, 5b, 6b<br>Add Justernats to income:<br>From Schedule 1, line 22                                                                                                    | ch Fon<br>2a<br>3a<br>4a<br>5a<br>6a<br>chedul<br>, line 9<br>, 7, and                                                               | m(s) 1<br>le D if<br>d 8. T                                                  | W-2 .      | id. If not                                                                      | b 1<br>b 0<br>b 1<br>b 1<br>cequired                               | Taxable intere<br>Ordinary divic<br>Taxable amou<br>Taxable amou<br>d, check here                                                                                                    | est<br>lends<br>int.<br>int.<br>int.             |                           | 1<br>2b<br>3b<br>4b<br>6b<br>7<br>7<br>8<br>9                                  |                                  | ]                  |
| here ► □ Attach Sch. B if required. Standard Deduction for- Single or Manacl filing Standard, Standard, S | 1<br>2a<br>3a<br>4a<br>5a<br>6a<br>7<br>8<br>9<br>10<br>a<br>b<br>6                         | Wages, salaries, top, etc. Atta<br>Tar-swenpt Interest .<br>Cualified dividends<br>IRA detrotutions<br>RA detrotutions<br>Contain gain of deposition of the<br>Social security benefits<br>Cother income from Schedule 1<br>Cother income from Schedule 3<br>Adjustments to income:<br>From Schedule 1, line 22<br>Charatabe contributions I you 1, line 22                                                                                                    | ch Fon<br>2a<br>3a<br>4a<br>5a<br>6a<br>chedul<br>, line 9<br>, 7, and<br>ake the                                                    | m(s) )<br>le Dif<br>3<br>e star                                              | W-2 .      | d. If not                                                                       | b 1<br>b 1<br>b 1<br>b 1<br>b 1<br>cequired                        | Taxable intere<br>Ordinary divic<br>Taxable amou<br>Taxable amou<br>d, check here                                                                                                    | sst<br>lends<br>unt.<br>unt.                     |                           | 1<br>2b<br>3b<br>4b<br>5b<br>6b<br>7<br>8<br>9                                 |                                  |                    |
| here  Attach Sch. B if required.  Standard Deduction for- Singler  Size00 Hardod filing jointly or Gaalifying wdDwrjer), Size00 Head of hoosehold.                                                                                                    | 1<br>2a<br>3a<br>4a<br>5a<br>6a<br>7<br>8<br>9<br>10<br>a<br>b<br>c                         | Wages, salaries, top, etc. Althat<br>Tax-eventpl interest.<br>Qualified dividends<br>IRA distributions<br>Pensions and enrulities<br>Social security bentfits<br>Capital gain or floors, Attach 78<br>Social security bentfits<br>Capital gain or floors, Attach 78<br>Other income from Schedule 1,<br>Add lines 1, 2b, 3b, 4b, 5b, 4b<br>Add lines 1, 2b, 3b, 4b, 5b, 4b<br>Add lines 1, 2b, 3b, 4b, 5b, 4b<br>Add lines 1, 2b, 3b, 4b, 5b, 4b,<br>Add lines 1, 2b, 3b, 4b, 5b, 4b,<br>Add lines 1, 2b, 3b, 4b, 5b, 4b,<br>Add lines 1, 2b, 3b, 4b, 5b, 4b,<br>Schedule 1, 1b, 4b, 4b, 4b, 4b, 4b, 4b, 4b, 4b, 4b, 4 | ch Fon<br>2a<br>3a<br>4a<br>5a<br>6a<br>chedul<br>, line 9<br>, 7, and<br>ake the<br>are you<br>his is y                             | m(s) 1<br>le Dif<br>3<br>d 8. T<br>                                          | W-2 .      | d. If not                                                                       | b 1<br>b 1<br>b 1<br>b 1<br>income                                 | Taxable intere<br>Ordinary divic<br>Taxable amou<br>Taxable amou<br>Taxable amou<br>Taxable amou<br>d, check here<br>tructions                                                                                                    | sst<br>lends<br>ant.<br>ant.<br>ant.<br>Oa<br>Oa |                           | 1<br>2b<br>3b<br>4b<br>5b<br>6b<br>7<br>8<br>9                                 |                                  |                    |
| here  Attach Sch. B if required.  Standard Deduction for- Single or Married filing performation S12,400 Harried filing performation S24,800 Haushoft S18,600 Household. S18,600                                                                                                    | 1<br>2a<br>3a<br>4a<br>5a<br>6a<br>7<br>8<br>9<br>10<br>a<br>b<br>c<br>11<br>12             | Wages, salaries, top, etc. Atta<br>Tax-exempt interest.<br>Coallied childnes<br>IRA deterbutions<br>Pransions and annutite<br>Social security benefits<br>Costari gain or foxes. Attach 58<br>Other income trom Schedule 1<br>Charlande 1, 26, 36, 58, 66,<br>Adjustments to income:<br>From Schedule 1, line 22<br>Charlande contributions II you 10.<br>Thom Schedule 10.<br>Thom Schedule 10.<br>Statust 10. These<br>Subtract line 10. from line 3. <sup>1</sup>                                                                                                    | ch Fon<br>2a<br>3a<br>4a<br>5a<br>6a<br>chedul<br>, line 9<br>, 7, and<br>ake the<br>are you<br>his is y<br>sed de                   | m(s) 1<br>le D if<br>3<br>d 8. T<br><br>e star<br>ur tot<br>your s<br>educti | W-2        | d. If not<br>our total<br>iduction.<br>stments<br>d gross                       | b 1<br>b 1<br>b 1<br>income<br>See inst<br>to income<br>dute A)    | Taxable inter<br>Ordinary divic<br>Taxable amou<br>Taxable amou<br>Ta | isst<br>lends<br>ant .<br>ant .                  |                           | 1<br>2b<br>3b<br>4b<br>6b<br>7<br>8<br>9<br>9                                  |                                  |                    |
| here ► □ Attach Sch. B if required.  Standard Deduction for- Single or Mamod filing separately, Mamod filing payarately, S24.800 Head of the beaution for head of the beaution of the beaution of the beautio | 1<br>2a<br>3a<br>4a<br>5a<br>6a<br>7<br>8<br>9<br>10<br>a<br>b<br>c<br>11<br>12<br>13       | Wages, salaries, top, etc. Alth<br>Tax-exempt interest.<br>Qualified dividends<br>(HA distributions)<br>Pensions and annulises<br>Social security brenfits<br>Capital gain or (loss), Attach S<br>Copital gain or (loss), Attach S<br>Order income from Schedule 1<br>Add lines 1, 2b, 3b, 4b, 8b, 4b,<br>Add Jathernets to income:<br>From Schedule 1, line 32<br>- Unimitable combinitions II you to<br>Add lines 10a and 10b. These<br>Subtract line to from line 0. T<br>Standard deduction or flemilis                                                                                                    | ch Forn<br>2a<br>3a<br>4a<br>5a<br>6a<br>6a<br>chedul<br>, line 9<br>, 7, and<br>ake the<br>are you<br>his is y<br>sed de<br>luction | m(s) 1<br>le D if<br>2<br>d 8. T<br><br>e star<br>ur tot<br>your a<br>iducti | W-2 .      | d. If not<br>our total<br>duction.<br>stments<br>d gross<br>om Sche<br>n 8995 o | b 1<br>b 1<br>b 1<br>b 1<br>income<br>to inco<br>income<br>dute A) | Taxable intere<br>Ordinary divic<br>Taxable amou<br>Taxable amou<br>T | isst<br>lends<br>ant .<br>ant .<br>ant .         |                           | 1<br>2b<br>3b<br>4b<br>6b<br>7<br>8<br>9<br>9                                  |                                  |                    |
| here  Attach Attach Sch. B if required. Standard Deduction for Single or Married filing segurately, \$12,400 Married filing segurately, \$22,400 Married filing segurately, \$24,400 Household. Statebold. If you checked any tox under                                                                                                    | 1<br>2a<br>3a<br>4a<br>5a<br>6a<br>7<br>8<br>9<br>10<br>a<br>b<br>c<br>11<br>12<br>13<br>14 | Wages, salaries, top, etc. Atta<br>Tac-exempt Interest<br>Caustined dividends<br>IPA distributions<br>Social security breats<br>Capital gain or floors, Attach S<br>Capital gain or floors, Attach S<br>Capital gain or floors, Attach S<br>Capital gain or floors, Attach S<br>Capital gain or floors, Attach S<br>Capital gain or floors, Attach S<br>Add Imes 12 and S<br>Characteristic and the second<br>Subtract line 10c from line 3.7<br>Caustified business income ded<br>Into 13.                                                                                                    | ch Forn<br>2a<br>3a<br>4a<br>5a<br>6a<br>6a<br>chedul<br>, line 9<br>, 7, and<br>ake the<br>are you<br>his is y<br>ted de<br>kuction | Ie D if<br>e D if<br>e star<br>ur tot<br>your a<br>educti<br>h. Atta         | W-2        | d. If not<br>our total<br>stments<br>d gross<br>om Sche<br>n 8995 o             | see inst<br>to income<br>dute A)                                   | Taxable intere<br>Todinary divisor<br>Taxable amou<br>Taxable amou<br>Satable amou<br>Taxable amou<br>Taxable amou<br>Taxable amou<br>Satable amou<br>Taxable amou<br>Satable amou<br>Satable amou    | est lends ant                                    |                           | 1<br>2b<br>3b<br>4b<br>5b<br>6b<br>7<br>8<br>9<br>10c<br>111<br>12<br>13<br>14 |                                  |                    |

#### IRS Form 1040 (Tax Return)

#### **Online Account Verification**

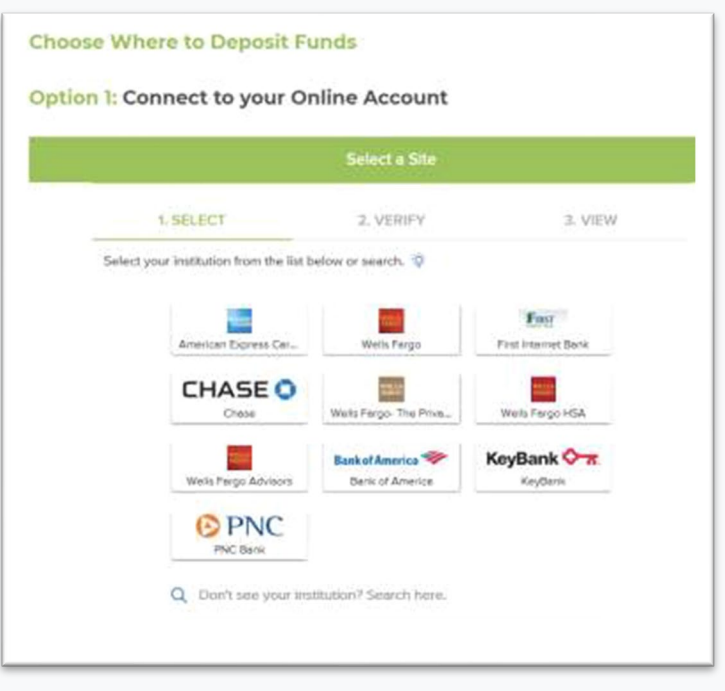

#### Bank Statement

LIOWADD

|                                                                                                    |                                                                                                    |                                                                                                    | _      |                                                                                                    |                                               |                                                                                                    |
|----------------------------------------------------------------------------------------------------|----------------------------------------------------------------------------------------------------|----------------------------------------------------------------------------------------------------|--------|----------------------------------------------------------------------------------------------------|-----------------------------------------------|----------------------------------------------------------------------------------------------------|
| RETUR                                                                                                    | N SERVICE REQUESTED                                                                                                    | 1                                                                                                    | Ma     | naging You                                                                                                    | Ir Accoun                                     | nts                                                                                                    |
|                                                                                                    |                                                                                                    |                                                                                                    | Ê      | Primary Branch                                                                                                    | Canton                                        |                                                                                                    |
| John D                                                                                                    | oe .                                                                                                    |                                                                                                    | 1      | Phone Number                                                                                                    | 443-573-4800                                  |                                                                                                    |
| 123 Ma<br>Balitten                                                                                                    | In Street                                                                                                    |                                                                                                    | (1)    | Online Banking                                                                                                    | HowardBank                                    | com                                                                                                    |
|                                                                                                    | 10                                                                                                    |                                                                                                    | 6      | Telephone                                                                                                    | 1-877-527-27                                  | 03                                                                                                    |
|                                                                                                    |                                                                                                    |                                                                                                    | õ      | Mailon Address                                                                                                    | 3301 Boston S                                 | Street                                                                                                    |
|                                                                                                    |                                                                                                    |                                                                                                    | e      |                                                                                                    | Baromore, ML                                  | J 21224                                                                                                    |
| Summa                                                                                                    | ary of Accounts                                                                                                    |                                                                                                    |        |                                                                                                    |                                               |                                                                                                    |
| Account T                                                                                                    | pe                                                                                                    |                                                                                                    | locoun | t Number                                                                                                    | E                                             | Ending Balanc                                                                                                    |
| HOWARD                                                                                                    | ELATIONSHIP CHECKING                                                                                                    | 1                                                                                                    | 00000  | 00004101                                                                                                    |                                               | \$5,684.2                                                                                                    |
| Date<br>09/01/2018                                                                                                    | Description<br>Beginning Balance                                                                                                    | Amount<br>\$18,805.47                                                                                                    |        |                                                                                                    |                                               |                                                                                                    |
| Date<br>09/01/2018                                                                                                    | Description<br>Beginning Balance<br>3 Credit(s) This Period<br>20 DebB(s) This Period                                                                                                    | Amount<br>\$18,805.47<br>\$4,293.20<br>\$17,414.45                                                                                                    |        |                                                                                                    |                                               |                                                                                                    |
| Date<br>09/01/2018<br>09/21/2018<br>Ac count A/                                                                                                    | Description<br>Begin ning Balance<br>3 Credit(a) This Period<br>20 Debbg) This Period<br>Ending Balance                                                                                                    | Amount<br>\$18,805.47<br>\$4,293.20<br>\$17,414.45<br>\$5,684.22                                                                                            |        |                                                                                                    |                                               |                                                                                                    |
| Date<br>09/01/2018<br>09/21/2018<br>Account Ar<br>Post Date                                                                                                    | Description<br>Beginning Balance<br>3 Credit(a) This Period<br>20 Debl(a) This Period<br>Ending Balance<br>ctivity<br>Description                                                                                                    | Amount<br>\$18,805,47<br>\$4,293,20<br>\$17,414,45<br>\$5,684,22                                                                                            |        | Debita                                                                                                    | Credits                                       | Belar                                                                                                    |
| Account 3<br>Date<br>09/01/2018<br>Account Ar<br>Post Date<br>09/01/2018<br>09/01/2018                                                                                                    | Description<br>Beginning Balance<br>3 Credit(s) This Partod<br>20 Debb(s) This Partod<br>Ending Balance<br>Strikty<br>Description<br>Beginning Balance<br>Signature PGD Debt 05V22 MD BALT                                                                                                    | Amount<br>\$16,805.47<br>\$4,203.20<br>\$17,414.45<br>\$5,684.22                                                                                            |        | Debits<br>\$57.48                                                                                                    | Credite                                       | Balar<br>\$18,805<br>\$18,747                                                                                                    |
| 09/21/2018<br>09/21/2018<br>Ac count Ar<br>Post Date<br>09/01/2018<br>09/01/2018<br>09/04/2018                                                                                                    | Description<br>Beginning Belance<br>Schullt, a) This Parlod<br>20 Debž(a) This Parlod<br>Evalid g Belance<br>Schullt g Belance<br>Spatule To Debt 04/2 MD Bul<br>No: BEQR 071582<br>Not SEQR W 1582                                                                                                    | Amount<br>\$18,805.47<br>\$4,293.20<br>\$17,414.45<br>\$5,684.22                                                                                            | 5      | Debits<br>\$57.48                                                                                                    | Credita                                       | Balan<br>\$18,805<br>\$18,747<br>\$16,759                                                                                                    |
| Al count 3<br>Date<br>09/01/2018<br>09/01/2018<br>Ac count Ar<br>Post Date<br>09/01/2018<br>09/01/2018<br>09/02/2018<br>09/02/2018                                                                                                    | Description<br>Begin ning Balance<br>3 Credit(s) Tills Partod<br>20 Debt(s) This Partod<br>Ending Balance<br>Stritty<br>Description<br>Beginning Balance<br>Signatum (PC) Cas 0(s) MD BALT<br>Signatum (PC) Cas<br>Nationatar dia Mr Cocces XXXXXXXE<br>Mationatar dia Mr Cocces XXXXXXXE<br>Mationatar dia Mr Cocces XXXXXXXE                                                                                                    | Amount<br>\$18,805.47<br>\$4,203.20<br>\$17,414.45<br>\$5,684.22<br>TIMORE GIANT FOOD<br>179<br>1380                                                        | 5      | Debits<br>\$57.48<br>(1,989.60<br>\$42.99                                                                                                    | Credita                                       | Balas<br>\$18,805<br>\$18,747<br>\$16,755<br>\$16,715                                                                                                    |
| Al count 3<br>Data<br>09/01/2018<br>Ac count Ar<br><u>Post Data</u><br>09/01/2018<br>09/01/2018<br>09/02/2018<br>09/02/2018<br>09/05/2018                                                                                                    | Description           Begin ning Behnce         3 Cinetity in Partod           3 Cinetity in This Partod         2 Cinetity in This Partod           3 Cinetity in This Partod         2 Cinetity in This Partod           3 Cinetity in This Partod         2 Cinetity in This Partod           Bagin ning Belance         5 Cinetity           Beginning Belance         5 Cinetity           Vol SEGG of 162         Cinetity 2 Cinetity           Miss WuRRANTY BIO2473800 SEGS         5 AMS CLI BUT CINETITY CINETITY                                                                                                    | Amount<br>\$18,805.47<br>\$4,293.20<br>\$17,414.45<br>\$5,884.22<br>TIMORE GIANT FOOD<br>179<br>1389<br>1389<br>1389                                        | 5      | Debila<br>\$57.48<br>11,988.60<br>\$42.99<br>4,671.42                                                                                                    | Credita                                       | Balas<br>\$18,805<br>\$18,747<br>\$16,755<br>\$16,715<br>\$12,043                                                                                                    |
| Account A<br>09/21/2018<br>09/21/2018<br>09/21/2018<br>09/01/2018<br>09/01/2018<br>09/01/2018<br>09/01/2018<br>09/05/2018<br>09/05/2018<br>09/05/2018                                                                                                    | Description<br>Beginning Bahnes<br>3 Cost4(s) This Pariod<br>2 Doct4(s) This Pariod<br>2 Doct4(s) This Pariod<br>Ending Balance<br>2thty<br>Description<br>Beginning Balance<br>Beginning Balance<br>Doct562 dr (162)<br>Nationatar data MC 2002/1280 Jose<br>Savad S CLIB MC Deal 2002/1280 Jose<br>Savad S CLIB MC Deal 2002/1280 Jose<br>Savad S CLIB MC Deal 2002/1280 Jose<br>Savad S CLIB MC Deal 2002/1280 Jose<br>Savad S CLIB MC Deal 2002/1280 Jose                                                                                                    | Amount<br>\$16,805.47<br>\$4,203.20<br>\$17,414.45<br>\$5,684.22<br>TIMORE GIANT FOOD<br>179<br>1380<br>426104254POG                                        | \$ \$5 | Dabila<br>\$57.48<br>11.989.60<br>\$4299<br>4.67142<br>8.21200<br>54207                                                                                                    | Credita                                       | Balas<br>\$18,805<br>\$18,747<br>\$16,755<br>\$12,043<br>\$3,831<br>\$3,204                                                                                                    |
| Account Ar<br>09/01/2018<br>09/01/2018<br>09/01/2018<br>09/01/2018<br>09/01/2018<br>09/01/2018<br>09/05/2018<br>09/05/2018<br>09/05/2018<br>09/05/2018                                                                                                    | David plan<br>Begin ning Bahnos<br>3 Credit() This Parod<br>3 Dobbi() This Parod<br>2 Dobbi() This Parod<br>2 Dobbi() This Parod<br>Ending Balance<br>4 Dobbi() This Parod<br>Beginning Balance<br>8 ginutum PGB Dobb 0012 MD BALT<br>Web 3 EDB of 100<br>200 Beginning Balance<br>9 Galance 200 Beginning State<br>100 Beginning Balance<br>9 Galance 200 Beginning State<br>100 Beginning Balance<br>9 Galance 200 Beginning State<br>100 Beginning Balance<br>9 Galance 200 Beginning State<br>100 Beginning Balance<br>9 Galance 200 Beginning State<br>100 Beginning State<br>100 Begin                                                                                                    | Amount<br>\$18,805.47<br>\$4,203.20<br>\$17,414.45<br>\$5,884.22<br>TIMORE GIANT FOOD<br>179<br>1880<br>420104254POIS                                       | \$ 55  | Dabba<br>\$57.48<br>11,588.60<br>\$4.571.42<br>8,1200<br>\$160.75<br>\$170.00                                                                                                    | Credita                                       | Balaa<br>\$18,805<br>\$18,747<br>\$16,755<br>\$12,043<br>\$3,831<br>\$3,851<br>\$3,851                                                                                                    |
| Ac count a:<br>09/01/2018<br>Ac count A:<br>Post Date<br>09/01/2018<br>09/01/2018<br>09/04/2018<br>09/05/2018<br>09/05/2018<br>09/05/2018<br>09/05/2018                                                                                                    | David plan<br>Begin ning Bahnce<br>3 Credit() This Parked<br>20 Debit() The Rendo<br>Exting Balance<br>Hitty<br>Description<br>Signatum Policies 0002 MID But<br>No SECURT SIZE<br>Signatum Policies 0002 MID But<br>No SECURT SIZE<br>Size 07 ISS2<br>MARS CLIB MID Cell Part Con-<br>Discover Bahne Francischer<br>Bat Middle Clib MID Cell Net Part<br>Bat Middle Clib But Cell Net Part<br>Bat Middle Coll Sector Size Colline Part<br>Deckmissing Er Lo Colline Part<br>Deckmissing Er Lo Colline Part<br>Deckmissing Er Lo Colline Part<br>Deckmissing Er Lo Colline Part                                                                                                    | Amount<br>\$18,80547<br>\$4,20320<br>\$17,41445<br>\$5,88422<br>TIMORE GIANT FOOD<br>779<br>1389<br>420104254POS                                            | 5      | Dabita<br>\$57.48<br>11.589.60<br>\$42.99<br>4.671.42<br>8.21200<br>\$160.75<br>\$170.00<br>\$195.00                                                                                                    | Credita                                       | Bala<br>\$18,805<br>\$16,745<br>\$16,715<br>\$12,043<br>\$3,831<br>\$3,831<br>\$3,851<br>\$3,305                                                                                                    |
| Ac count 3/<br>Date<br>09/01/2018<br>09/01/2018<br>09/01/2018<br>09/01/2018<br>09/04/2018<br>09/04/2018<br>09/05/2018<br>09/05/2018<br>09/05/2018<br>09/05/2018<br>09/05/2018<br>09/05/2018                                                                                                    | Decipition<br>Beginning Bahnes<br>3 Center(1) The Fund<br>Beginning Bahnes<br>Streight Decimal Decimal<br>Beginning Bahnes<br>Beginning Bahnes<br>Bahnes<br>Beginning Bahnes<br>Beginning Bahnes<br>Beginning Bahnes<br>Beginning Bahnes<br>Beginning Bahnes<br>Beginning Bahnes<br>Beginning Bahnes<br>Beginning Bahnes<br>Beginning Bahnes<br>Bahnes<br>Beginning Bahnes<br>Beginning Bahnes<br>Beg                                                                                                    | Amount<br>188,86547<br>54,293,20<br>817,414,45<br>55,884,22<br>TIMORE GIANT FOOD<br>779<br>428104254POS<br>428104254POS                                     | 5 55   | Dabita<br>\$57.48<br>1,388.60<br>\$42.99<br>4.671.42<br>8.21200<br>\$195.00<br>\$195.00<br>\$59.50                                                                                                    | Cred its<br>\$653.25                          | Balas<br>\$18,805<br>\$18,747<br>\$16,715<br>\$12,043<br>\$3,871<br>\$3,571<br>\$3,571<br>\$3,571<br>\$3,975<br>\$3,975<br>\$3,975                                                                                                    |
| Ac count 3/ 2014<br>99/01/2018<br>99/01/2018<br>99/01/2018<br>99/01/2018<br>99/01/2018<br>99/01/2018<br>99/01/2018<br>99/01/2018<br>99/05/2018<br>99/05/2018<br>99/02/2018                                                                                                    | David plan<br>Begin ning Bahnce<br>3 Credit() This Parked<br>20 Debit() The Rendo<br>Draing Balance<br>Hitty<br>Description<br>Begintam Profiles 0002 MID Built<br>No SECar Of ISBN<br>Bightam Profiles 0002 MID Built<br>No SECar Of ISBN<br>Bightam Profiles 0002 MID Built<br>No SECAR Of ISBN<br>Bightam Profiles 0002 MID Built<br>Rendo Carl Band<br>Bightam Profiles 0002 MID Built<br>Bightam Profiles 0002 MID Band<br>Declowers Rend Final Sec<br>Optional The Cor Const of Des<br>Optional The Cor Const of Des<br>Optional The Doc Const of Des                                                                                                    | Amount<br>16,80-20<br>17,41445<br>15,684.22<br>TIMORE GIANT FOOD<br>179<br>1389<br>42810425HPOS<br>198<br>RE 10101                                          | 5 55   | Dabbla<br>\$5748<br>\$4299<br>4,67142<br>\$18075<br>\$17000<br>\$19500<br>\$18000<br>\$88.59                                                                                                    | Cred its<br>\$653.25                          | Balas<br>\$18,865<br>\$18,747<br>\$16,765<br>\$12,043<br>\$3,831<br>\$3,851<br>\$3,360<br>\$3,360<br>\$3,360<br>\$3,360<br>\$3,360<br>\$3,360<br>\$3,360<br>\$3,360<br>\$3,360<br>\$3,360<br>\$3,360                                                                                                    |
| Ac count of the second second                                                                                                    | Basinghot Bakes<br>Bighing Bakes<br>3 Castly Tas Pred<br>2 Castly Tas Pred<br>2 Castly Tas Pred                                                                                                    | Amaunt<br>181,896-00<br>817,914.20<br>187,914.20<br>185,884.22<br>TIMORE GIANT FOOD<br>179<br>399<br>42610425HPOS<br>-<br>198<br>382<br>382<br>42610425HPOS | 5 55   | Dabita<br>\$57.48<br>\$1,983.60<br>\$42.99<br>\$4.671.42<br>8.212.00<br>\$195.00<br>\$195.00<br>\$186.00<br>\$388.59<br>\$186.00                                                                                                    | Cred its<br>\$653.25                          | Balaa<br>\$18,805<br>\$18,747<br>\$16,755<br>\$12,045<br>\$3,831<br>\$3,851<br>\$3,501<br>\$3,305<br>\$3,950<br>\$3,305<br>\$3,500<br>\$3,305<br>\$3,500<br>\$3,5000\$3,5000\$3,5000\$3,5000\$3,5000\$3,500                 |
| Ac count 3/<br>09021/2018<br>09021/2018<br>09021/2018<br>09021/2018<br>09021/2018<br>0905/2018<br>0905/2018<br>0905/2018<br>0905/2018<br>0905/2018<br>0905/2018<br>0907/2018<br>0907/2018<br>0907/2018                                                                                                    | The option of the option of th                                                                                                    | Amount<br>98,806-20<br>87,714.45<br>56,884-22<br>TIMORE GIANT FOOD<br>179<br>1389<br>198<br>RE 10101<br>TIMORE GIANT FOOD                                   | 55 555 | Dabila<br>557.48<br>557.48<br>542.99<br>542.99<br>54.671.42<br>8.212.00<br>\$190.00<br>\$3100.00<br>\$388.59<br>\$180.00<br>\$388.59<br>\$180.00                                                                                                    | Cradita<br>\$653.25                           | Balan<br>\$18,805<br>\$18,747<br>\$16,716<br>\$16,716<br>\$12,043<br>\$12,043<br>\$12,043<br>\$13,077<br>\$13,305<br>\$13,305\$                                                                                                    |
| Ac count 3/<br>Data<br>99/01/2018<br>09/021/2018<br>09/021/2018<br>09/02/2018<br>09/02/2018<br>09/02/2018<br>09/02/2018<br>09/02/2018<br>09/02/2018<br>09/0/2018<br>09/0/2018                                                                                                    | The scripton<br>Beginning Bakes<br>Schedul The Pred<br>Ending Bakes<br>Schedul Schedul Schedul<br>Beginning Bakes<br>Schedul Schedul Schedul<br>Beginning Roberts<br>National of Schedul Schedul<br>National of Schedul Schedul<br>National of Schedul Schedul<br>National Schedul Schedul<br>National Schedul Schedul<br>National Schedul Schedul<br>Discort Bakes<br>Schedul Schedul Schedul<br>Discort Bakes<br>Schedul Schedul Schedul<br>Schedul Schedul Schedul<br>Schedul Schedul Schedul<br>Schedul Schedul Schedul<br>Schedul Schedul Schedul<br>Schedul Schedul Schedul<br>Schedul Schedul Schedul Schedul<br>Schedul Schedul Schedul<br>Schedul Schedul Schedul Schedul<br>Schedul Schedul Schedul Schedul<br>Schedul Schedul Schedul Schedul<br>Schedul Schedul Schedul Schedul<br>Schedul Schedul Schedul Schedul<br>Schedul Schedul Schedul Schedul<br>Schedul Schedul Schedul Schedul<br>Schedul Schedul Schedul Schedul<br>Schedul Schedul Schedul Schedul<br>Schedul Schedul Schedul Schedul<br>Schedul Schedul Schedul Schedul<br>Schedul Schedul Schedul Schedul Schedul<br>Schedul Schedul Schedul Schedul Schedul<br>Schedul Schedul Schedul Schedul Schedul<br>Schedul Schedul Schedul Schedul Schedul<br>Schedul Schedul Schedul Schedul Schedul<br>Schedul Schedul Schedul Schedul Schedul<br>Schedul Schedul Schedul Schedul Schedul<br>Schedul Schedul Schedul Schedul Schedul<br>Schedul Schedul Schedul Schedul Schedul Schedul<br>Schedul Schedul Schedul Schedul Schedul Schedul<br>Schedul Schedul Schedul Schedul Schedul Schedul Schedul<br>Schedul Schedul Schedu                                                                                                    | Amount<br>88,886-20<br>81,741-45<br>85,884-22<br>TIMORE GIANT POOD<br>198<br>SRE 10101<br>TIMORE GIANT POOD                                                 | 5 55   | Dublis<br>\$57.48<br>(1,588,60)<br>\$42.99<br>8,212.05<br>(1,571,40)<br>\$170,00<br>\$195,00<br>\$38,509<br>\$38,509<br>\$38,509<br>\$38,509<br>\$70,111<br>\$12.988<br>\$112.988                                                                                                    | Cred Ba<br>\$653.25                           | Balar<br>\$18,805<br>\$16,747<br>\$16,755<br>\$12,043<br>\$1,045<br>\$1,045\$\$1,045\$\$1,045                                                                                                    |
| Account of Data<br>e967/2018<br>6967/2018<br>6977/2018<br>6977/2018<br>69777/2018<br>69777/2018<br>6977/2018<br>6977/2018<br>6977/2018<br>6977/2018<br>6977/2018<br>697                                   | The spring Bakes<br>Baylong Bakes<br>S 2000 (Thi Priced<br>Baylong Bakes<br>Deving Bakes<br>Deving Deving Bakes<br>Deving Deving Deving Bakes<br>Deving Deving Deving Bakes<br>Deving Deving Deving Deving Deving<br>Deving Deving Deving Deving Deving<br>Deving Deving Deving Deving Deving<br>Deving Deving Deving Deving Deving Deving<br>Deving Deving Deving Deving Deving Deving<br>Deving Deving Deving Deving Deving Deving Deving Deving<br>Deving Deving D                                                                                                    | Amount<br>98,896-7<br>94,29320<br>97,741-45<br>95,894-22<br>TIMORE GIANT FOOD<br>179<br>1389<br>198<br>RE 10101<br>TIMORE GIANT FOOD                        | 5 55   | Dabbia<br>\$57.48<br>\$42.99<br>4.671.42<br>\$198.00<br>\$198.00<br>\$198.00<br>\$195.00<br>\$180.00<br>\$70.11<br>\$12.98<br>\$116.22                                                                                                    | Cradita<br>\$653.25<br>\$600.62               | Balan<br>\$16,805<br>\$16,715<br>\$12,045<br>\$3,831<br>\$3,671<br>\$3,601<br>\$3,800<br>\$3,800\$ |
| Ac count 3<br>09821/2018<br>09821/2018<br>Ac count A<br>Post Data<br>09871/2018<br>09871/2018<br>09872018<br>09872008<br>009872008<br>009872008<br>009872008<br>009872008<br>009872008 | Theory point<br>Bayloning Bakes<br>3 Costol The Privat<br>2 Costol The Privat<br>2 Costol The Privat<br>2 Costol The Privat<br>2 Costol Theory Privat<br>2 Costol Theory Privat<br>2 Cos                                                                                                    | Amount<br>181,895-7<br>14,293,20<br>17,714-05<br>17,714-05<br>15,684-22<br>TIMORE GIANT FOOD<br>198<br>RE 10101<br>TIMORE GIANT FOOD                        | 555    | Debits<br>\$57.48<br>(1.989.60)<br>\$42.99<br>\$45.40<br>\$45.40<br>\$46.75<br>\$166.00<br>\$166.00<br>\$70.11<br>\$12.98<br>\$16.00<br>\$70.11                                                                                                    | Credita<br>\$605.25<br>\$606.62<br>\$5.033.33 | Balan<br>\$18,865<br>\$18,747<br>\$16,755<br>\$12,745<br>\$3,677<br>\$3,577<br>\$3,577<br>\$3,800<br>\$3,8000\$3,8000\$3,8000\$3,8000\$3,8000\$3,800                 |
| Ac count 3: Data<br>09/21/2018<br>09/21/2018<br>Ac count A:<br>Post Data<br>09/21/2018<br>09/01/2018<br>09/01/2018<br>09/01/2018<br>09/02/2018<br>09/0/2018<br>09/10/2018<br>09/10/2018<br>09/10/2018<br>09/10/2018<br>09/10/2018<br>09/10/2018<br>09/10/2018<br>09/10/2018<br>09/10/2018<br>09/10/2018<br>09/10/2018<br>09/10/2018                                                                                                    | The scripton<br>Baginning Batalows<br>J. Distortion of the scripton<br>Description<br>Description<br>Desc             | Amount   88,896-2  84,293,20  87,744,89,80  87,844,89,842  TMORE GIANT POOD  178  389  99  RE 1010  TMORE GIANT POOD  TMORE GIANT POOD  TMORE GIANT POOD    | 5 55   | Dabita<br>\$57.48<br>11,986.00<br>4,671.42<br>\$142.09<br>4,671.42<br>\$142.09<br>\$100.00<br>\$100.00<br>\$100.00<br>\$100.00<br>\$100.00<br>\$70.11<br>\$12.08<br>\$11.62<br>\$12.86                                                                                                    | Cradila<br>\$655.25<br>\$606.62<br>\$3,035.33 | Balan<br>\$18,805<br>\$18,715<br>\$10,715<br>\$10,043<br>\$1,831<br>\$10,715<br>\$10,043<br>\$10,075<br>\$10,043<br>\$10,075<br>\$10,005<br>\$10,005<br>\$                                                                                                    |
| Account 3<br>Data<br>99/21/2018<br>Account A:<br>Post Data<br>99/21/2018<br>06/21/2018<br>06/2018<br>06/2018                                                                                                    | The scripton<br>Beginning Bakes<br>Science 17 as Praced<br>Ending Bakes<br>Beginning Bakes<br>Beginning Bakes<br>Bakes<br>Bakes | Amount                                                                                                    | 5 55   | Debits<br>\$157.48<br>\$157.48<br>\$457.48<br>\$457.42<br>\$4.71.42<br>\$4.71.42<br>\$160.70<br>\$160.70<br>\$160.00<br>\$70.11<br>\$12.08<br>\$162.22<br>\$119.88<br>\$400.00                                                                                                    | Cradita<br>8605.25<br>\$605.62<br>\$3,033.33  | Balan<br>\$18,805<br>\$18,715<br>\$10,715<br>\$10,043<br>\$1,831<br>\$10,715<br>\$10,043<br>\$10,715<br>\$10,043<br>\$10,715<br>\$10,005<br>\$10,005<br>\$                                                                                                    |
| Ac count of Data<br>99/21/2019<br>4Ac count A:<br>Post Data<br>99/21/2019<br>Ac count A:<br>Post Data<br>99/21/2019<br>00/2/2019<br>00/2/20                                     | The option of the second second secon                                                                                                    | Amount                                                                                                    | 5 55   | Dabla<br>\$57.48<br>1,888.00<br>4,571.42<br>\$74.00<br>\$760.76<br>\$760.70<br>\$760.70<br>\$770.70<br>\$760.70<br>\$770.70<br>\$770.70 | Cradila<br>\$655.25<br>\$600.62<br>\$3,033.33 | Batan<br>\$18,405<br>\$18,75<br>\$16,775<br>\$16,715<br>\$12,043<br>\$12,043<br>\$12,043<br>\$13,205<br>\$13,870<br>\$13,870<br>\$                                                                                                    |

### Commission Report – Accessing the Report

As more applications are funded, firms can view their Commission Report under "My Plan" page.

Click on "My Plan" button on the dashboard (Firm Admin only)

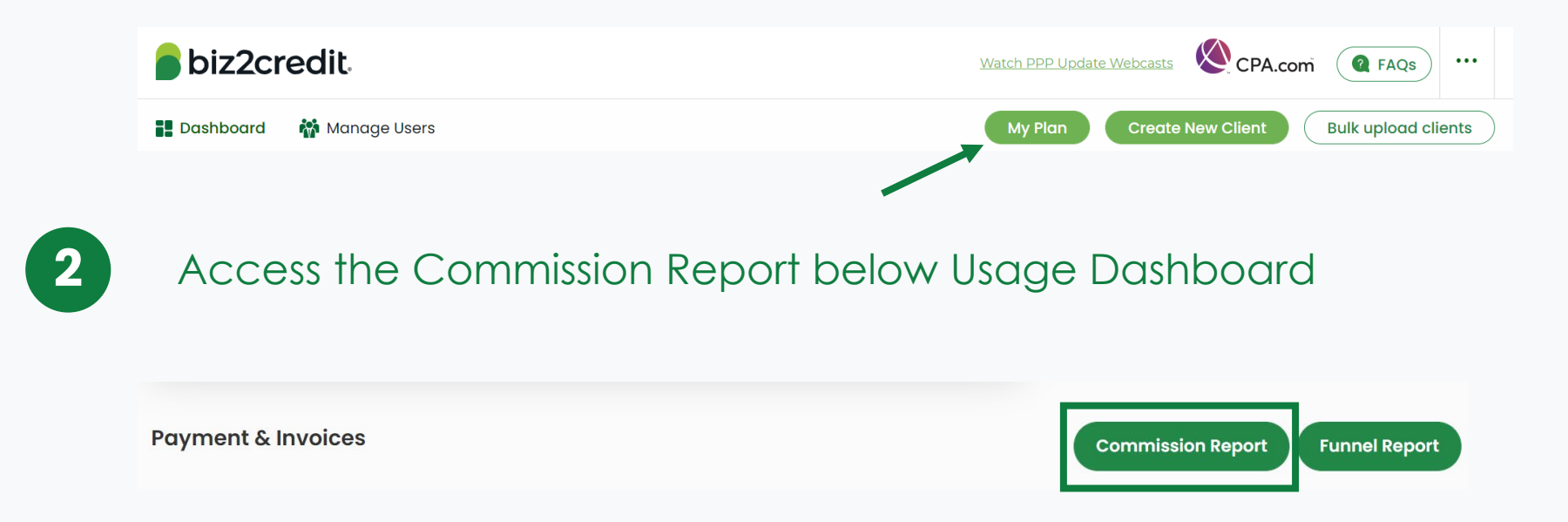

### Commission Report – View & Export Report

### You will be able to view the details of the applications that have been funded as well as your commission for each application.

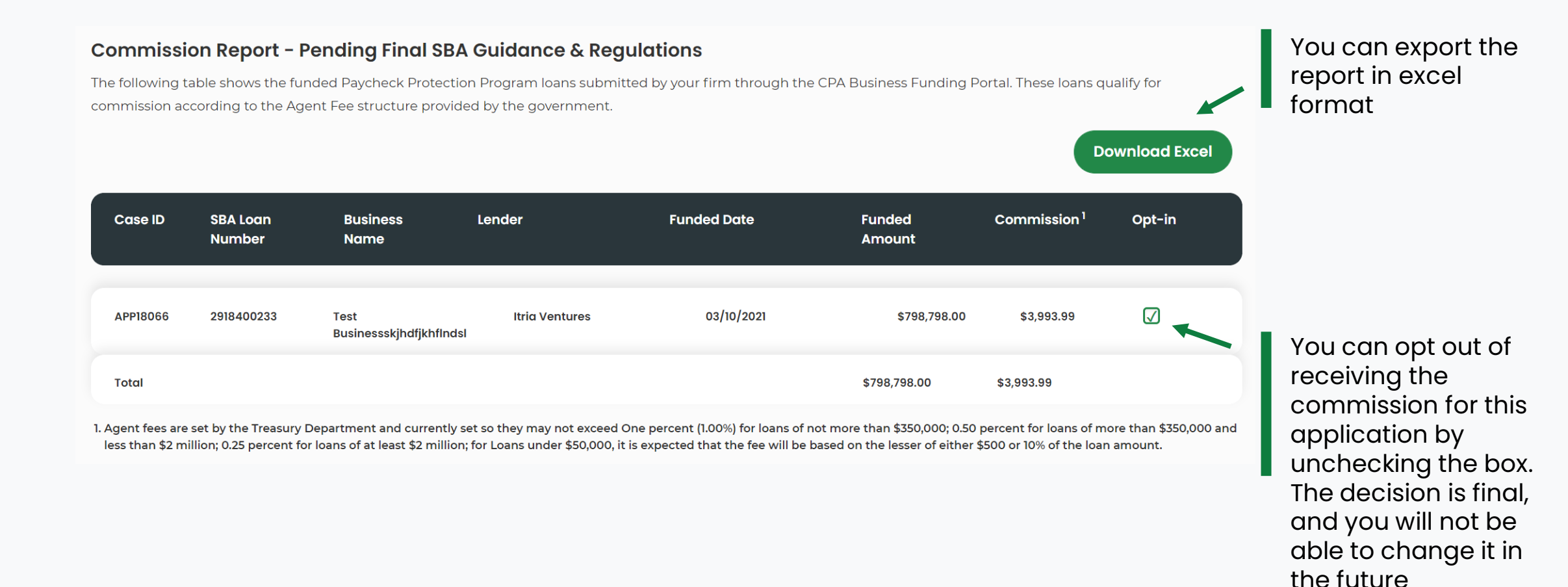

### Commission Report – Bank Account Info

A bank account is required to ensure timely payment of the commissions. You can provide your bank account information by clicking on the "Add Account" button below the commission report.

Setup Bank Accounts to Receive Payments- The commissions due to your firm will be deposited at the conclusion of the program. Add your firm's bank account details below to ensure you receive timely payment of commissions. If you do not add your account details payment may be delayed.

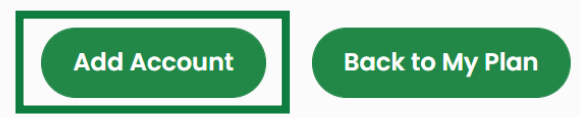

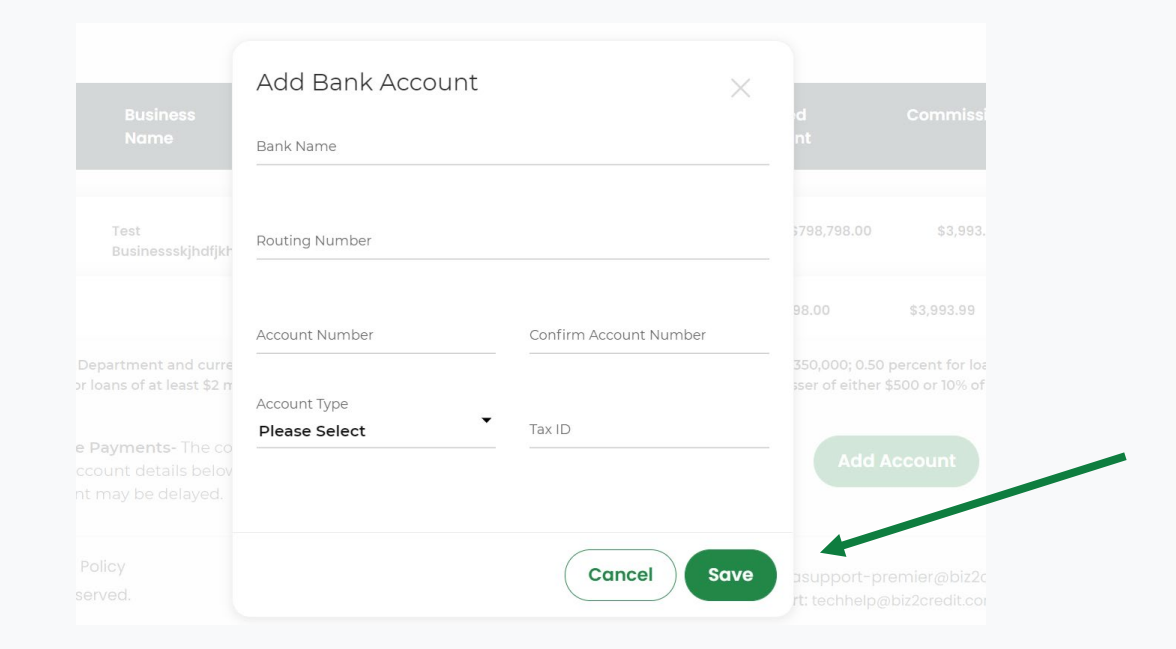

Your bank account information will be saved in the portal and it will be the account where the commissions will be deposited.

# Question & Answer

Enter Your Questions in the GoToWebinar Control Panel. Our team uses these questions to inform future resources and Live Service Update topics.

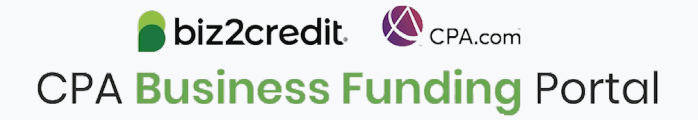

# **Summary and Key Takeaways**

#### **SBA Announcements**

SBA updated rules are fully implemented in the CPA Business Funding Portal and now available for all users.

Deadline now extended to **May 31**.

Watch for updates about SBA funding for the program – approximately \$50 billion remains.

#### **New Features**

Look for the ability to **add ACH details** on new PPP applications your firm is submitting

Check your firm's application funnel report for a picture of the processing status for your firm

Clients can now resolve many common **validation errors** by logging into their dashboard

#### **Tips & Best Practices**

Watch the recap videos available on CPA.com

CPA.com/PPPresources

Join us on Thursday at 10am ET

**biz2credit CPA.com CPA Business Funding** Portal